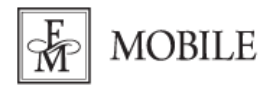

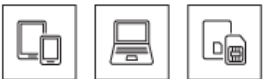

## Konfiguracja routera TP-Link MR400

Router wyposażony jest w funkcję Plug&Play (minimalizacja ustawień)

## 1. Włóż aktywną kartę SIM do routera zgodnie z informacją podaną w instrukcji obsługi urządzenia. Następnie podłącz router do prądu.

- 2. Z urządzeniem można połączyć się na dwa sposoby:
  - za pomocą dołączonego kabla Ethernet: Połącz się z komputerem kablem ethernetowym (RJ-45) korzystając z jednego z czterech portów LAN.
  - za pomocą sieci Wi-Fi: wyszukaj na swoim urządzeniu nazwę sieci emitowanej przez router nazwa (SSID) oraz hasło **(Hasło Wi-Fi)** znajduje się na naklejonej na urządzeniu etykiecie.
- 3. Uruchom przeglądarkę internetową i do paska adresu wpisz adres IP routera 192.168.1.1

4. Otworzy się strona logowania do routera. Program automatycznie poprosi nas o utworzenie hasła do routera. Uzupełniamy pole "New Password" nowym hasłem i ponownie przepisujemy je w polu "Confirm Password", klikamy "Let's Get Started".

| P New Password \$5     |  |
|------------------------|--|
| Con Abrille 1 Burger   |  |
| P Control Faitsword 45 |  |
| Let's Get Started      |  |
|                        |  |

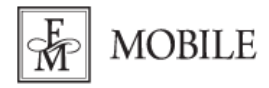

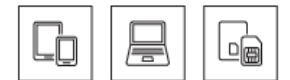

## 6. Wybieramy zakładkę "Basic" i czekamy na połączenie z Internetem.

| Ptp-link                                 | Quick Setup | Basic            | Advanced      |                | ک<br>Log out | nation<br>Reboot |
|------------------------------------------|-------------|------------------|---------------|----------------|--------------|------------------|
| Q Search                                 |             |                  |               |                |              | ?                |
| Retwork Map                              |             | 46               | 1             |                | <b>R</b>     |                  |
| Internet                                 |             |                  |               |                | 5GHZ         |                  |
| Mireless                                 |             | Internet         |               | Alcher Mit 400 |              |                  |
| Suest Network                            |             |                  |               |                |              |                  |
| Parental Controls                        |             |                  | <b>P</b>      | C              | $\checkmark$ |                  |
|                                          |             | Wireless Clients | Wired Clients | М              | essage       |                  |
| Wireless Guest Network Parental Controls |             | Wireless Clients | Wired Clients | С              | essage       |                  |

5. Nowi użytkownicy: hasło do sieci Wi-Fi znajduje się na naklejce pod routerem.

Aby udostępnić połączenie z Internetem poprzez Wi-Fi nowemu użytkownikowi, po konfiguracji routera włącz Wi-Fi na urządzeniu, które chcesz podłączyć do sieci. Znajdź urządzenie o nazwie TP-Link Mr400, wpisz hasło do Wi-Fi znajdujące się na naklejce pod routerem "Hasło Wi-Fi" i kliknij "Połącz".